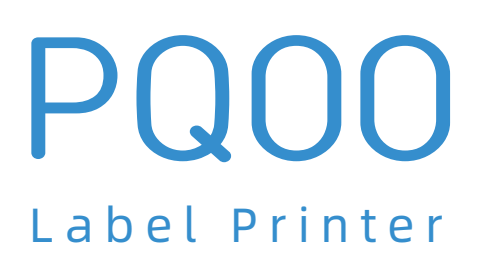

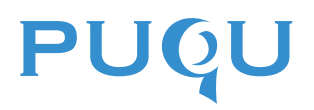

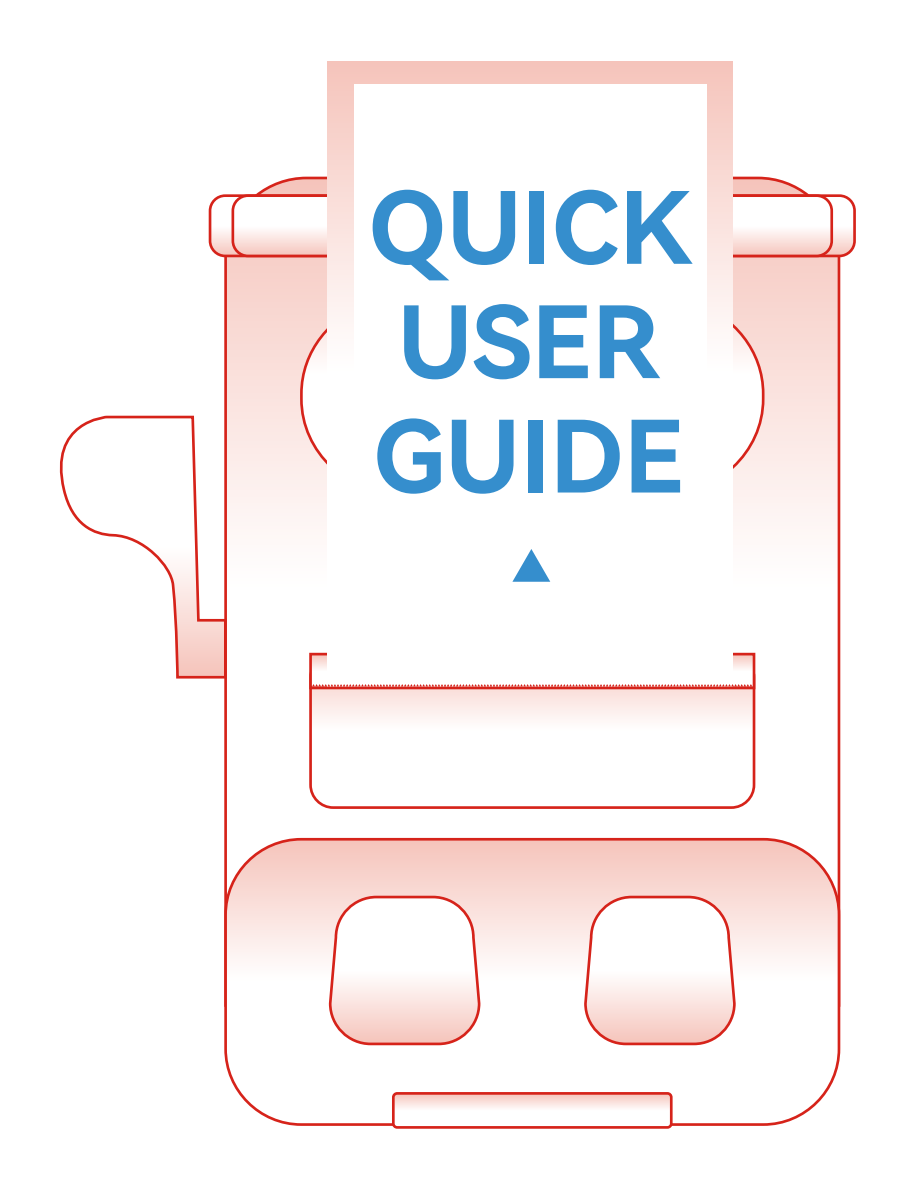

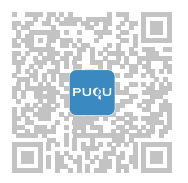

# 01 PACKING LIST

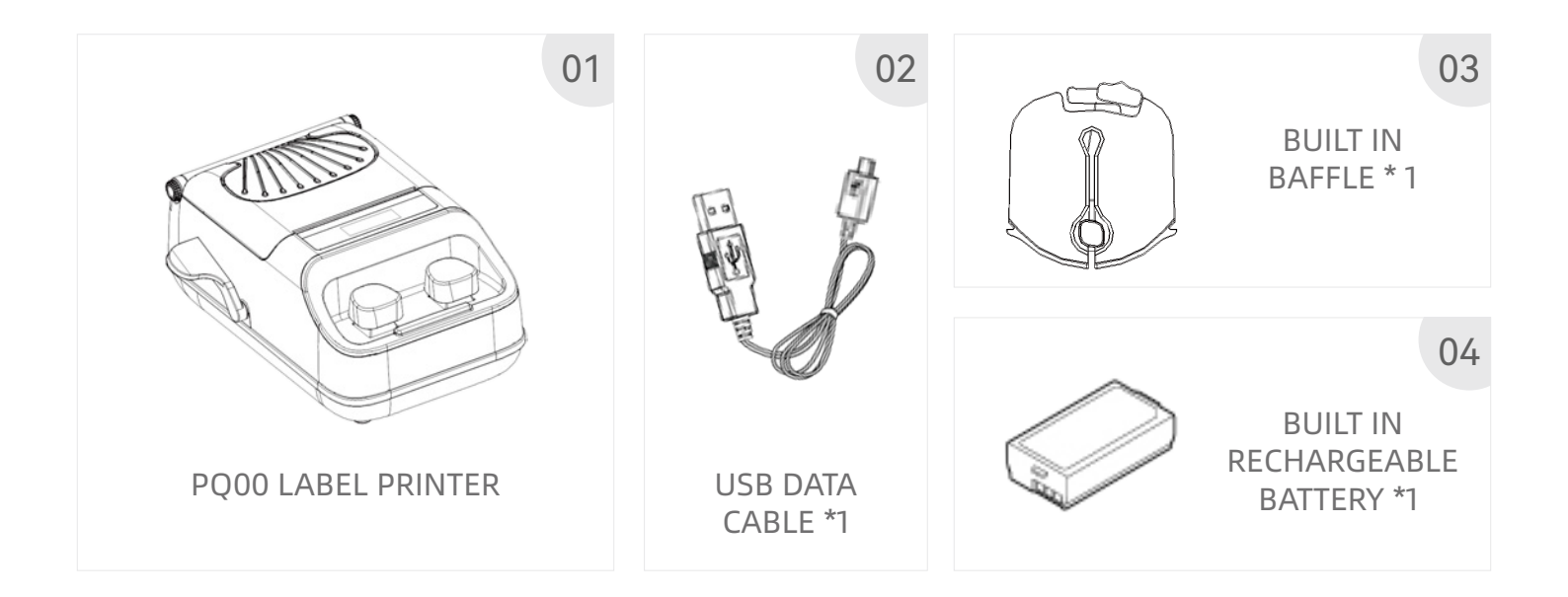

SAFETY INSTRUCTIONS

# ! SAFETY I > NSTRUCTIONS

THIS PRODUCT IS NOT EQUIPPED WITH A STANDARD POWER ADAPTER. PLEASE BE SURE TO USE 3C CERTIFICATION AND MEET THE STANDARD REQUIREMENTS.

# 02 DIMENSION STANDARD

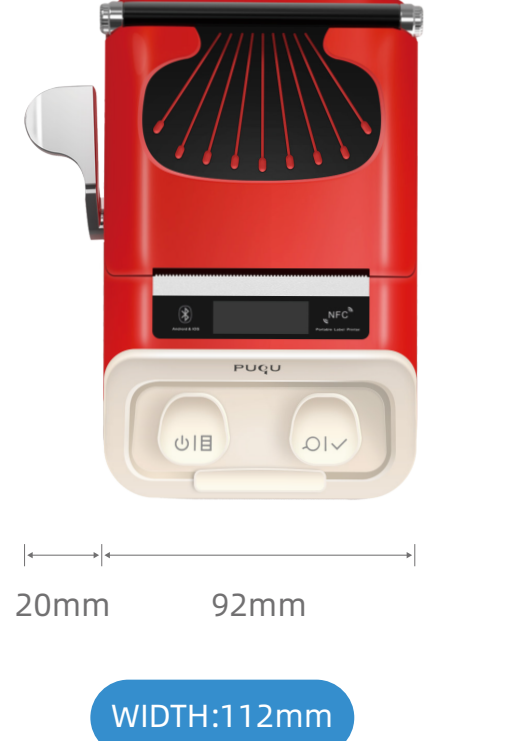

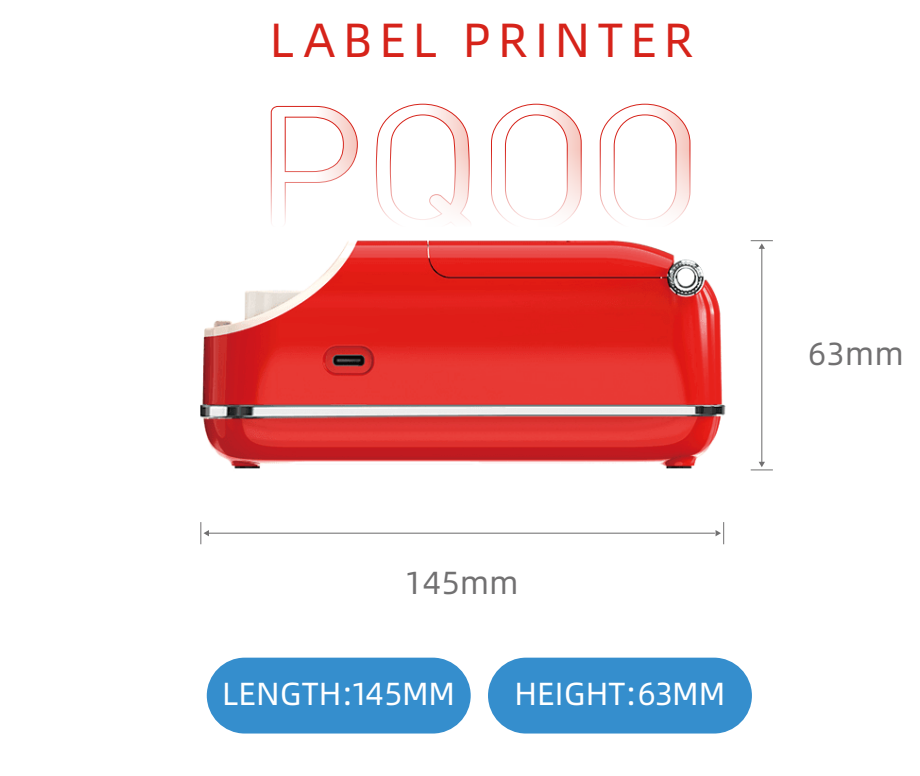

## 03 EQUIPMENT PARAMETERS

| Print<br>method    | Thermal printing | Connection<br>mode  | Android & iOS & PC |
|--------------------|------------------|---------------------|--------------------|
| O Print<br>speed   | 25-56mm/s        | Power<br>access     | DC5V/1.5A          |
| Dot each row       | 384 D/L          | Paper roll diameter | 50mm               |
| Print<br>width     | 48mm             | Paper<br>thickness  | 0.06~0.08mm        |
| Print<br>interface | Bluetooth + USB  | Barcode<br>type     | Barcode/QRCode     |

04 COMPONENT DESCRIPTION

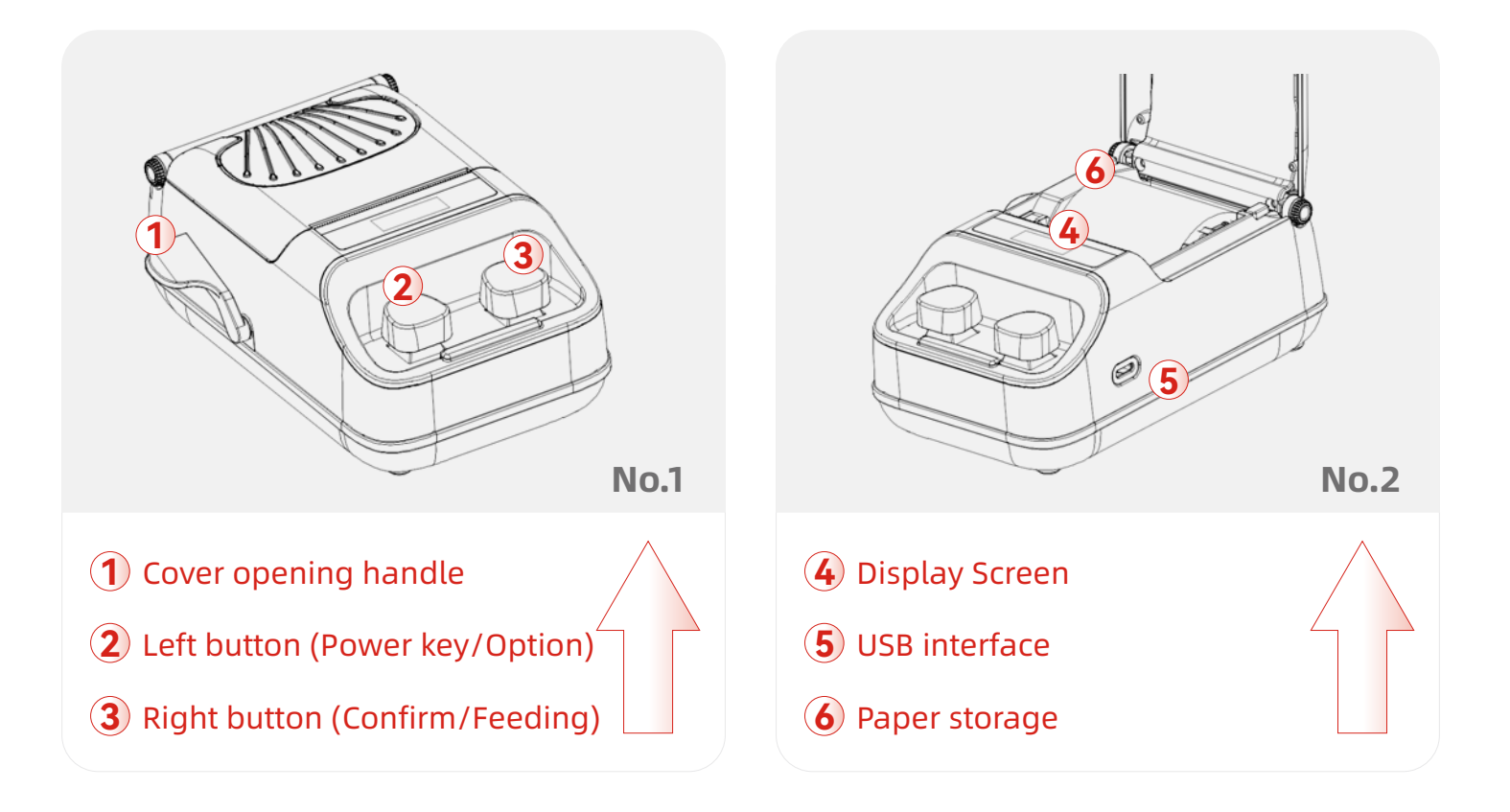

## 05 PAPER ROLL INSTALLATION

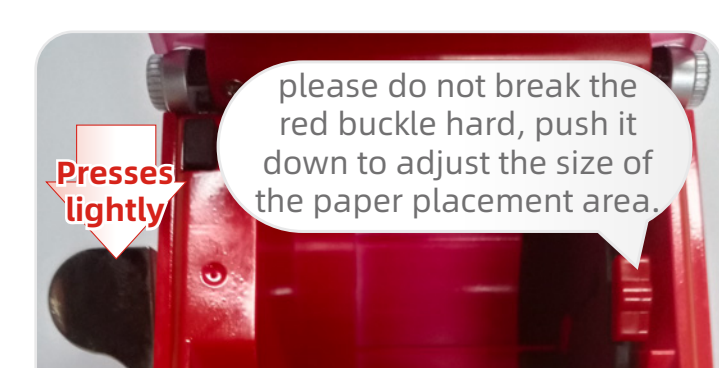

### Step1

Please press on cover opening handle, open the paper storage

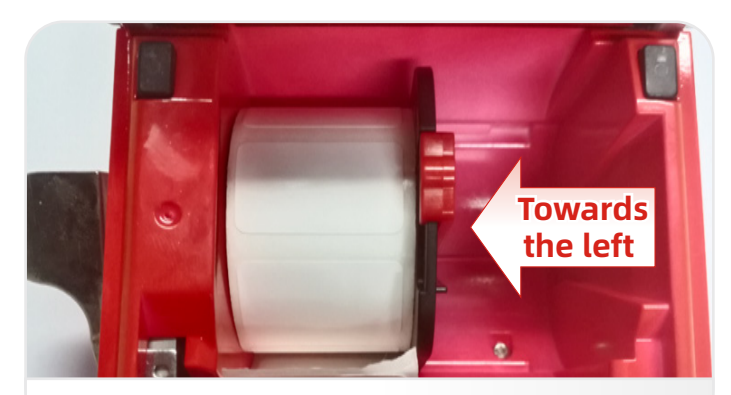

### Step2

Please put the paper roll to the left (printing side face to up), slide the baffle to the left

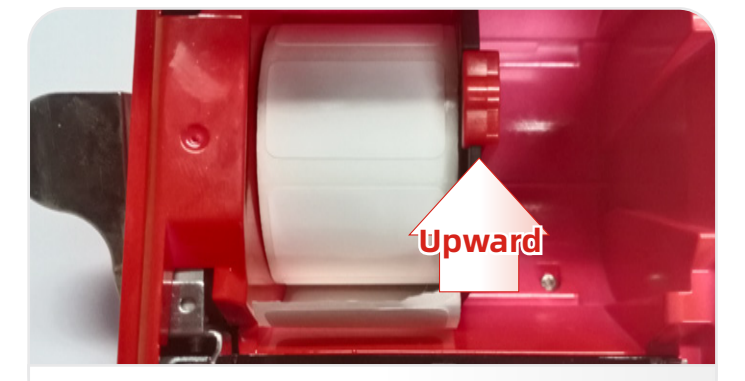

### Step3

2IV

Please push the baffle buckle upward to lock the baffle position

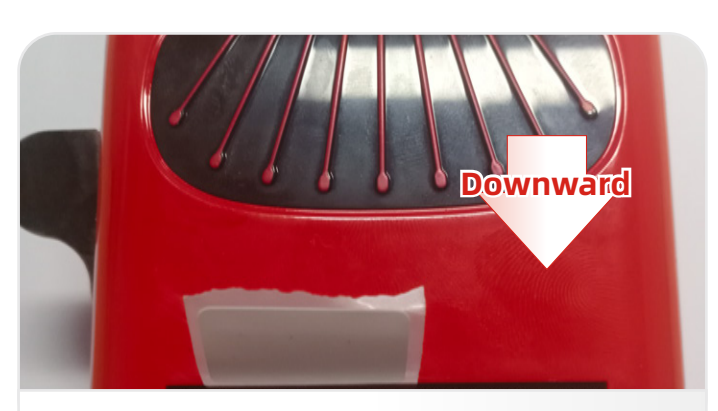

### Step4

Please fasten the cover down and press the paper head

# E Press on right button feeding test

### -☆- Maintenance Tips

We recommended you to charge regularly to prevent battery aging if the machine is not used for a long time.

# J

It is recommended to clean and maintain the print head regularly. Use a cotton swab dipped in alcohol to wipe the print head and prolong its service life.

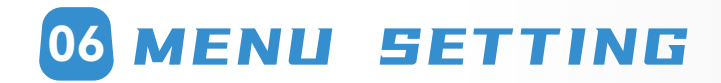

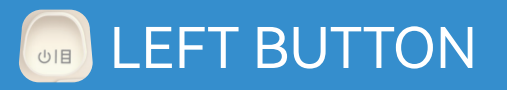

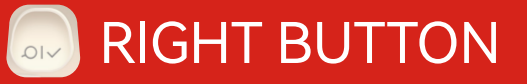

### POWER OFF STATE

Press the left button long time to turn on the machine, Ring! The display screen lights up to enter the initial state.

### **POWER ON STATE**

Press the right button long time to turn off the machine, Ring! The display screen shut down; press the left button to enter the menu mode. Power On state, (not in the menu mode) press right button to feed the paper.

### IN MENU MODE

Click on the left button to choose different menu options, the menu options include print darkness; print speed; paper gap, auto feeding and auto power off. No operations for 3 seconds, or press the left button for 3 seconds to exit the menu mode and return to the initial state. Click on the right button to cycle through the configuration items of the current option

### **INITIAL STATE**

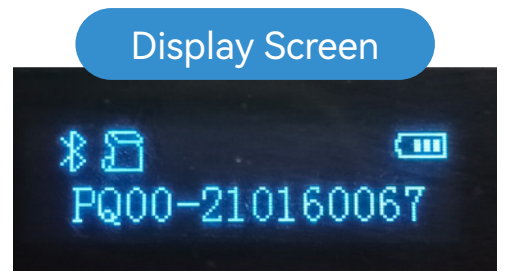

PQ00-210160067 Serial number Bluetooth、Paper Storage State、 Battery State、Machine ID

### Screen indicator

- 🛞 / 🚷 Bluetooth connected / not connected
- 🚡 / 🖾 Have paper / No paper
- ₽ / ♣ Battery is charging/ charging is full
  - 🌵 USB data cable connection transmission
  - 🛆 Cover is opened
  - Eattery is powering
  - 袋 Menu setting

# PRECONDITONS

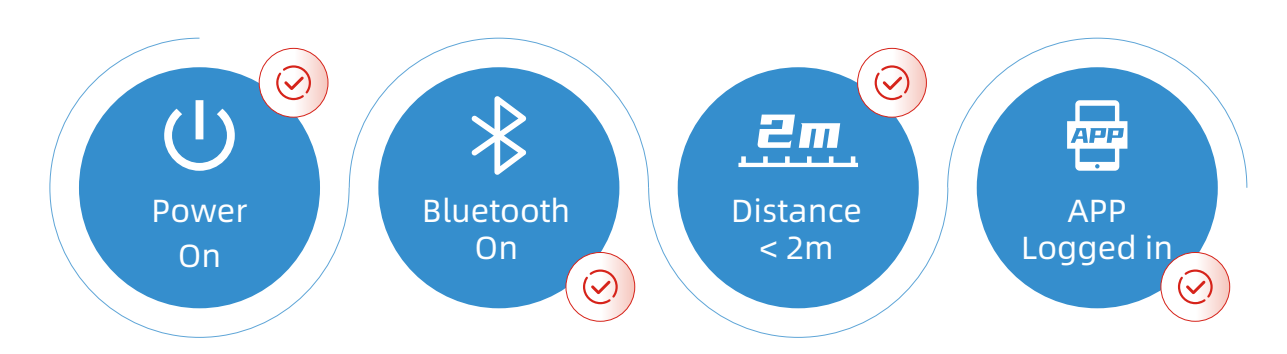

# **STEPS OF CONNECTION**

Click on the connection button from the setting interface
 or click the print icon in the upper right corner of the home page.

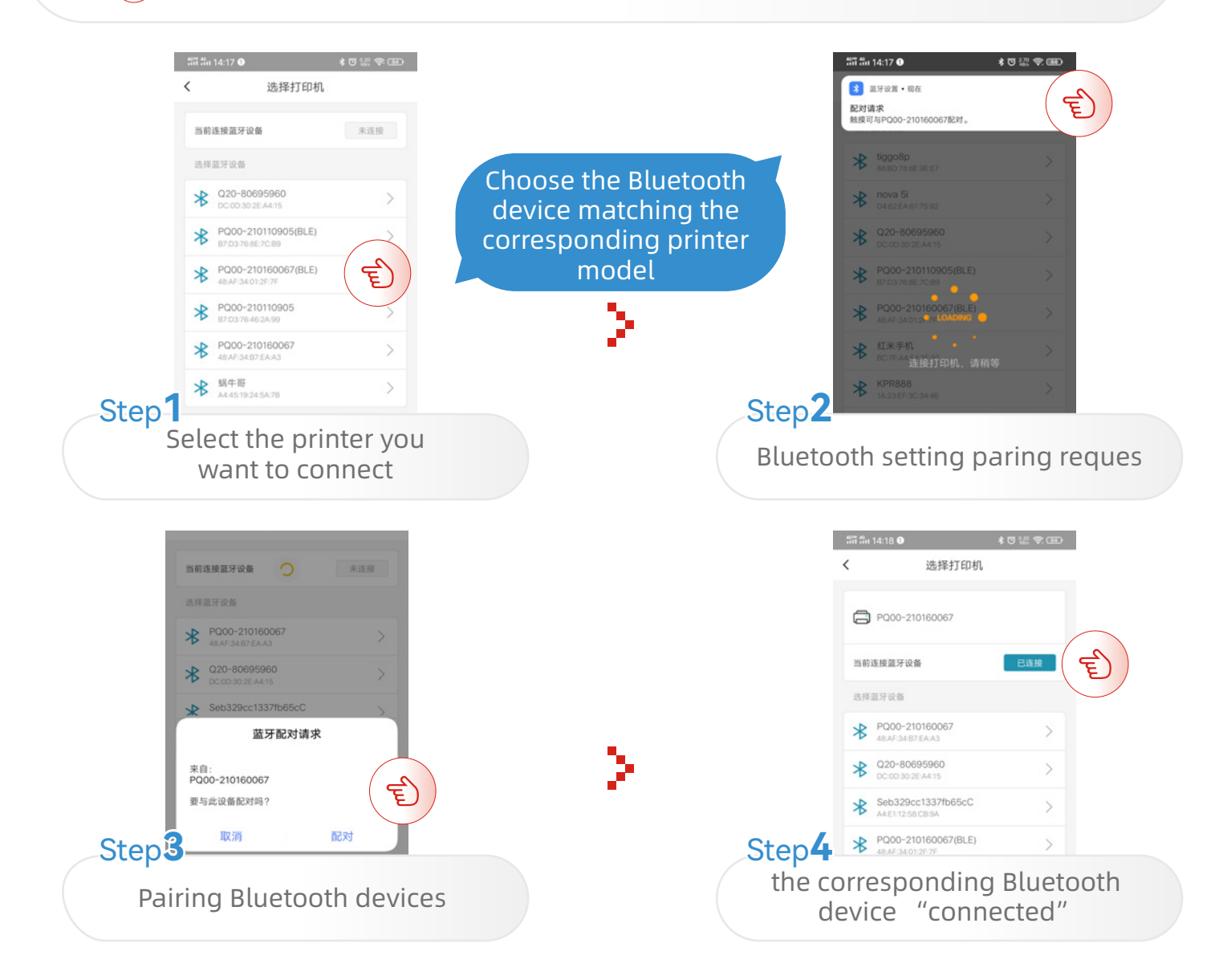

# 08 APP Printing

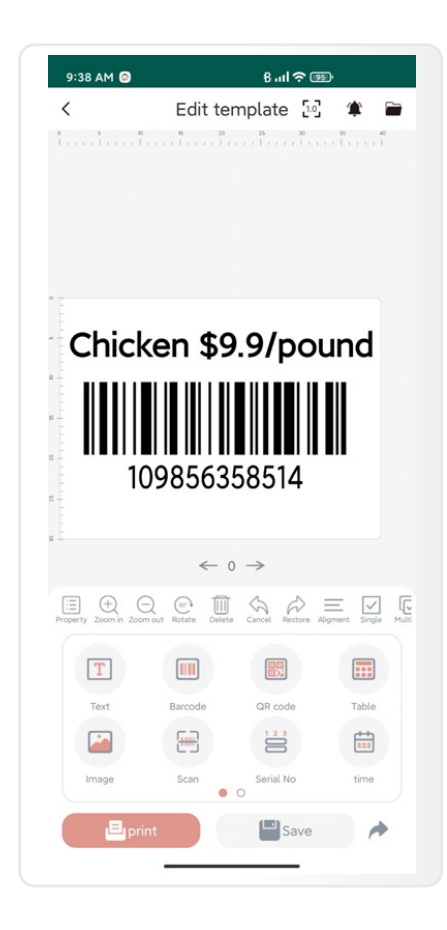

| 8 ul 🗢 💷                               |
|----------------------------------------|
| emplate 🖸 🏩 🖀                          |
|                                        |
|                                        |
|                                        |
|                                        |
| 9.9/pound                              |
|                                        |
|                                        |
| it label //                            |
| ıt label //                            |
| nt label //                            |
| it label //                            |
| nt label //                            |
| nt label //                            |
| nt label //<br>- +<br>mm - +<br>mm - + |
| nt label //                            |
|                                        |

| Chicken \$9.9/pound |          |           |       |  |
|---------------------|----------|-----------|-------|--|
| Choo                | se Tem   | plate     |       |  |
| T                   |          |           |       |  |
| Text                | Barcode  | QR code   | Table |  |
|                     | <b>=</b> | 123       | **    |  |
|                     | Scan     | Serial No | time  |  |
| Image               |          | 0         |       |  |

#### ☆ Print Settings • Copies of print +) ( -1 • Horizontal Offset 0.0 mm ( -+ ) Martial Affaat Adjust print parameters Vertical Offset 0.0 mm ( -+ ) • Print direction 270° 90° 180° 0° Ĵ **Click Print**

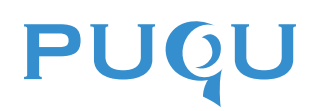

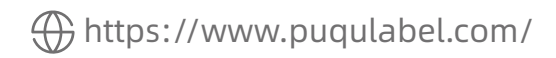

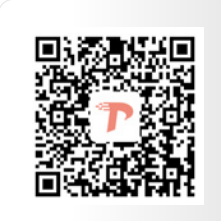

APP Download

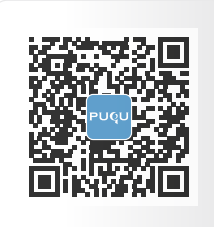

PUQU Official Account